ACOMPAÑANTES TERAPÉUTICAS Y TERAPÉUTICOS -CUIDADORAS Y CUIDADORES DOMICILIARIOS

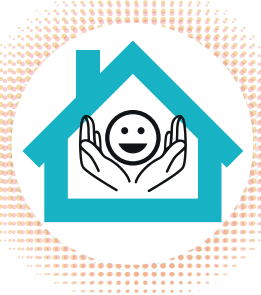

## Instructivo para consultar sobre pagos

Ingresá a

## https://sistemas.ioma.gba.gov.ar/TableroGest ionContable/Reclamo/index

donde visualizarás las siguientes pantallas:

| ΙΟΜΑ |                   |  |
|------|-------------------|--|
|      |                   |  |
|      | Reclamo Prestador |  |
|      | Cuit              |  |
|      | Consultar         |  |

- Ingresá tu CUIT y presioná el botón → Consultar El sistema te devolverá una pantalla con tus datos (nombre y apellido), en la que tenés que registrar tu correo electrónico (opcional), tu teléfono (obligatorio) y
- B hacer click en → Confirmar y enviar

| IOMA<br>PROVINCIA DE BUENOS AIRES |                                                                                                    |  |
|-----------------------------------|----------------------------------------------------------------------------------------------------|--|
|                                   | Reclamo Prestador<br>Programa De Normalización De Pagos                                               |  |
|                                   | Usted es el prestador<br>SU NOMBRE O SU EMPRESA<br>Cuit: 20-00000000-6<br>Ingrese los datos faltantes |  |
|                                   | Email                                                                                                 |  |
|                                   | Telefono                                                                                              |  |
|                                   | Confirmar y Enviar                                                                                    |  |

En el siguiente paso, podrás ver en la pantalla los trámites pendientes por los cuales generas el reclamo (uno a la vez).

Por cada trámite tenés que seleccionar → Enviar Reclamo.

Si el trámite está cargado de forma correcta y fue ingresado en IOMA, el sistema te informará que fue cargado de forma exitosa y te permitirá cargar un nuevo trámite o finalizar la operación, en caso de no requerir nuevas consultas.

| Programa De Normalización De Pagos                                            | BUENOS AIRES                                       |
|-------------------------------------------------------------------------------|----------------------------------------------------|
| SU NOMBRE O SU EMPRESA<br>Ingrese sus reclamos                                |                                                    |
| Ingrese cada uno de los trámites pendientes                                   |                                                    |
| Numero de Tramite: Monto:<br>14 Dígitos xx-xxx-xxxxxxxxxxxxxxxxxxxxxxxxxxxxxx |                                                    |
| Enviar Reclamo Sali                                                           |                                                    |
| Copyright (b 2020 - IOMA                                                      | i Reclamo se envio con éxito,<br>puede enviar otro |

Si el sistema informa que el trámite no existe, se debe a que hubo algún error en la carga, por lo que tenés que ingresar el trámite nuevamente.

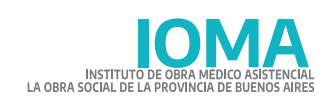

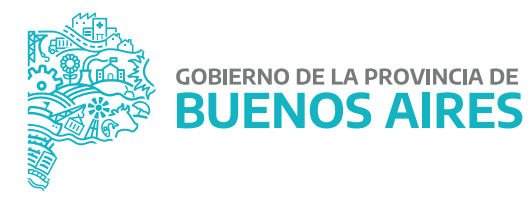